## PANDUAN PENDAFTARAN *ONLINE* MAHASISWA BARU

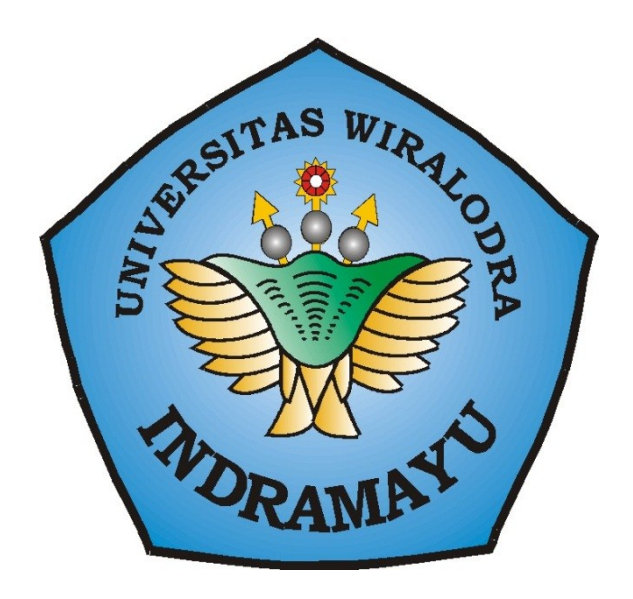

## **UNIVERSITAS WIRALODRA**

## Catatan:

Pendaftaran online ini hanya diperuntukkan bagi **PENDAFTAR JALUR UMUM**.

Bagi peminat **Jalur Undangan** dan **Jalur Prestasi** silakan **mendatar langsung** di Sekretariat Pendaftaran Universitas Wiralodra.

## Prosedur Pendaftaran Online

| No. | Langkah                                                                                                    | Gambar        |
|-----|----------------------------------------------------------------------------------------------------|---------------|
| 1.  | Pendaftaran dilakukan<br>melalui laman<br><u>daftar.unwir.ac.id</u><br>pilih <b>Daftar Baru</b>                                                                                                    |               |
| 2.  | <ul> <li>Silahkan isi :</li> <li>NISN dengan Nomor Induk<br/>Siswa Nasional yang dimiliki.<br/>Nomor tersebut selanjutnya<br/>akan digunakan sebagai<br/>username untuk login ke<br/>dalam sistem informasi<br/>pendaftaran.<br/>Sistem akan memberi<br/>peringatan jika nomor<br/>tersebut sudah pernah<br/>mendaftar sebelumnya.</li> <li>Password dengan huruf atau<br/>angka, dan atau kombinasi<br/>keduanya.<br/>Selanjutnya password ini akan<br/>digunakan sebagai password<br/>untuk login ke dalam sistem<br/>informasi pendaftaran</li> <li>Nama Lengkap dengan nama<br/>lengkap sesuai dengan ijazah<br/>terakhir.</li> <li>Program Studi dengan<br/>memilih program studi yang<br/>diminati.<br/>Program Studi pilihan 2<br/>sebagai alternatif apabila tidak<br/>lulus seleksi pada program<br/>studi pilihan pertama.</li> </ul> | <form></form> |

|    | Alamat dengan nama     ialam PT PW                                              | Tompet (Terrer-1) -51- |   |             |               |                              |
|----|---------------------------------------------------------------------------------|------------------------|---|-------------|---------------|------------------------------|
|    | jalan, RT, RW,                                                                  | Tempat / Tanggal Lahir | : |             |               | /   1 💌   Januari 💌   2017 💌 |
|    | Desa/Kelurahan,                                                                 |                        |   | Pria 💌      |               |                              |
|    | Kecamatan, dan                                                                  | No. HP                 |   | 15/01/1     | _             |                              |
|    | Kabupatèn sesuai dengan                                                         | Email                  |   |             |               |                              |
|    | KIP.                                                                            | Asal Sekolah           | : |             |               |                              |
|    | • Tempat Lahir dan                                                              | Tahun Lulus            | : | Tahun Lulus | •             |                              |
|    | Tanggal Lahir dengan                                                            | Simpan Batal           |   |             |               |                              |
|    | tempat dan tanggal                                                              |                        |   |             |               |                              |
|    | kelahiran sesuai dengan                                                         |                        |   |             |               |                              |
|    | yang tercantum pada                                                             |                        |   |             |               |                              |
|    | ijazah terakhir.                                                                |                        |   |             |               |                              |
|    | • Jenis Kelamin                                                                 |                        |   |             |               |                              |
|    | • Agama                                                                         |                        |   |             |               |                              |
|    | • Nomor HP                                                                      |                        |   |             |               |                              |
|    | • Email                                                                         |                        |   |             |               |                              |
|    | <ul> <li>Asal Sekolah dengan<br/>nama SMA/MA/SMK/<br/>sederajat; dan</li> </ul> |                        |   |             |               |                              |
|    | <ul> <li>Tahun Lulus dengan<br/>tahun kelulusan<br/>SMA/sederajat</li> </ul>    |                        |   |             |               |                              |
|    | Seluruh data harus terisi                                                       |                        |   |             |               |                              |
|    | Sistem akan memberi                                                             |                        |   |             |               |                              |
|    | peringatan apabila terdapat                                                     |                        |   |             |               |                              |
|    | konten yang belum diisi.                                                        |                        |   |             |               |                              |
|    | 2 0                                                                             |                        |   |             |               |                              |
| 3. | Setelah semua data terisi, klik                                                 |                        |   |             |               |                              |
|    | menu <b>Simpan</b>                                                              | Jenis Kelamin          |   | :           | Pria 💌        |                              |
|    | -                                                                               | Agama                  |   |             | Islam         |                              |
|    |                                                                                 | No HP                  |   |             |               |                              |
|    |                                                                                 | Emc"                   |   |             |               |                              |
|    |                                                                                 |                        |   |             |               |                              |
|    |                                                                                 | Asal Sekolah           |   | :           |               |                              |
|    |                                                                                 | Tahun Lulus            |   | :           | Tahun Lulus 💌 |                              |
|    |                                                                                 | Simpan Batal           |   |             |               |                              |
|    |                                                                                 |                        |   |             |               |                              |

| 4. | Jika data valid, akan muncul<br>pesan seperti gambar berikut.                                                                                                    | Anda berhasil mendaftar. Silahkan login untuk melanjutkan proses pendaftaran                                                                                                    |
|----|----------------------------------------------------------------------------------------------------|----------------------------------------------------------------------------------------------------|
| 5. | Silahkan login dengan<br>username dan password yang<br>telah dibuat sebelumnya.                                                                                                    | Universitas wiralodra   Pilihan Tepat Menuju Masa Depan Gemilang     Vername   Vername   Password   Login sebagai   Login sebagai   Login daftar Baru                                                                                                    |
| 6. | Setelah berhasil login,<br>langkah selanjutnya adalah<br><b>memvalidasi</b> data dengan<br>memilih menu <b>VALIDASI</b><br><b>DATA.</b><br>Setelah data dipastikan benar,<br>klik menu <b>Simpan &amp;</b><br><b>Validasi</b> yang terdapat pada<br>sudut kiri bawah.<br><b>Data yang sudah divalidasi</b><br><b>tidak dapat diubah.</b> | > Home   > Vakidasi Data     > Upkoad Bukti Pembayaran   > Cetak Kartu Tes   > Her-Registrasi   > Downkoad Panduan   > Logout     Nama Lengkap : TIGA   Alamat   Jalan : LEMBAHBANG   RT : 01   RW : 04   Desa/Kelurahan : LEMAHMEKAR   Janis Kelamin : Lak-laki •   Agama : Islam •   No. HP : 085295911666   Email : dendyristomo@yahoo.co.id   Asal Sekolah : SMK NEGERI 1 INDRAMAYU   Tahun Lulus : 1983 • |

| 7. | Setelah melakukan validasi<br>data, langkah berikutnya<br>adalah dengan mengunggah<br>scan bukti pembayaran                                                                                                    | WINIVERSITAS WIRALODRA<br>Pilihan Tepat Menuju Masa Depan Gemilang                                                                                                    |
|----|----------------------------------------------------------------------------------------------------|----------------------------------------------------------------------------------------------------|
|    | pendanaran.                                                                                                    | * Home TIGA                                                                                                    |
|    | <ul> <li>adalah dengan mengunggah</li> <li>scan bukti pembayaran</li> <li>pendaftaran.</li> <li>Langkah ini tidak bisa</li> <li>ditempuh apabila pendaftar</li> <li>belum melakukan validasi</li> <li>data.</li> <li>Setelah melakukan</li> <li>pembayaran melalui</li> <li>rekening Universitas</li> <li>Wiralodra (tata cara</li> <li>pembayaran bisa di lihat</li> <li>di Panduan Pembayaran</li> <li>Pendaftaran Mahasiswa</li> <li>Baru) scan atau foto</li> <li>bukti transfer dari bank.</li> <li>File yang akan diunggah</li> <li>harus dalam bentuk</li> <li>JPG/JPEG.</li> <li>Pastikan nama file yang</li> <li>akan diunggah tidak</li> <li>mengandung spasi.</li> <li>Pilih menu BROWSE,</li> <li>lalu pilih file yang akan</li> <li>unggah.</li> <li>Pilih Simpan.</li> </ul> | Pithan Tepat Menaju Masa Depan Genilang   I fore   I down   I down   I der Regetrasi   Downikad Panduan   I tor ragetrasi   Downikad Panduan   I fer ang dunggah harus diam bentuk PG/PEG.   I harn fit tdak mengandung SPKSI. |
|    | <ul> <li>Setelah bukti<br/>pembayaran terunggah,<br/>petugas akan<br/>memverifikasi validitas<br/>bukti tersebut.<br/>Tahap ini membutuhkan<br/>waktu paling lama 1 x 24<br/>jam setelah bukti<br/>pembayaran diunggah.</li> </ul>                                                                                                    |                                                                                                    |

| 8. | Langkah selanjutnya adalah<br>mencetak <b>Kartu Peserta Tes</b><br>dengan meng-klik menu<br><b>Cetak Kartu Tes</b> .                                                                                                 | <b>UNIVERSITAS WIRALODRA</b><br>Pilihan Tepat Menuju Masa Depan Gemilang                                                                                                    |
|----|----------------------------------------------------------------------------------------------------|----------------------------------------------------------------------------------------------------|
|    | Kartu Peserta Tes bisa<br>dicetak hanya apabila bukti<br>pembayaran yang diunggah<br><b>sudah diverifikasi</b> oleh<br>petugas PMB Universitas<br>Wiralodra.                                                         | <ul> <li>» Home</li> <li>» Vakdasi Data</li> <li>» Upload Bukti Pembayaran</li> <li>» Cetak Kartu Tes</li> <li>» Her-Registrasi</li> <li>» Download Panduan</li> <li>» Logout</li> </ul>                                                                                                    |
|    |                                                                                                    | Contoh Kartu Tes:<br>UNIVERSITAS WIRALODRA<br>INDRAMAYU<br>J. Ir. Juanda Km. 3 Telp. (0234) 275946 Indramayu 45213                                                                                                    |
|    |                                                                                                    | TANDA PESERTA TESTING         No. Test       A.0001         Nama       SATU         Tanggal Lahir       02-01-2017         Jenis Kelamin       Perempuan         PROGRAM STUDI 1       Imu Hukum         PROGRAM STUDI 2       Imu Pemerintahan         KETUA PANITIA PMB       PESERTA TES         ttd       Photo 3X.4         Hamdani Abdulgani ST_MSi.       SATU         WARTU PILAKSANAAN TISTING GELOMBANG 1         Tanggal       20 Mei 2017         Pukul       07 30 - 10.00 WIB (Umun) |
| 9. | Jika selesai, Anda telah resmi<br>mendaftar sebagai mahasiswa<br>baru Universitas Wiralodra<br>dan siap melaksanakan tes<br>seleksi.<br>Kartu Peserta Tes yang telah<br>dicetak dibawa pada saat<br>pelaksanaan tes. | Tempat : Universitas Wiralodra Indramayu Perserta diharap membawa Alat dan Alas Tulis                                                                                                    |

| 10. | Untuk melihat hasil kelulusan<br>testing, silakan pilih menu<br><b>Hasil Testing.</b> | > With Constraints       Second Second          |
|-----|---------------------------------------------------------------------------------------|----------------------------------------------------------------------------------------------------|
| 11. | Lanjutkan dengan mengisi<br><b>Formulir Registrasi</b> .                              | Image: State of the state of the state |
| 12. | Setelah Formulir Registrasi Ter<br>persyaratan dan membayar biay<br>Wiralodra.        | risi, silakan lanjutkan dengan melengkapi berkas<br>ya pendidikan di Sekretariat Pendaftaran Universitas                                                                                                    |